# Paying KCYC Dues

### Purpose

The purpose of this document is for all members to understand the dues payment process with the new web site.

## **Types of Members**

Honorary Member (life member) Charter Member (founding member) Individual membership, volunteering, yearly dues Individual membership, not volunteering, yearly dues Family membership volunteering (includes a secondary and tertiary member), yearly dues Family membership not volunteering (secondary and tertiary members), yearly dues Individual Member not volunteering, monthly dues Individual Member committing to volunteering, monthly dues Family Membership not volunteering, monthly dues Family Membership committing to volunteering, monthly dues

## **Types of Payments**

#### **Yearly Payments**

- The year is paid by the 1<sup>st</sup> of the year
- Policy commitment for all 12 months

#### **Monthly Payments**

- Requires credit card on file
- Each month is paid by the 1st of each month
- Policy commitment for all 12 months

### **Dues Notifications**

The dues notifications remind members in advance about upcoming dues.

- A notice via email to the primary that your membership is due for renewal. Reminder cadence is 45 days, 15 days before January 1<sup>st</sup> and on January 1<sup>st</sup> of each calendar year.
- 2. You can review your payment status at any time by logging back into the website and hover over your name again.

## Log into the KCYC Web Site

- 1. Log on to <u>https://www.KCYC.org</u>
- 2. You get this screen and click the Member Login button.

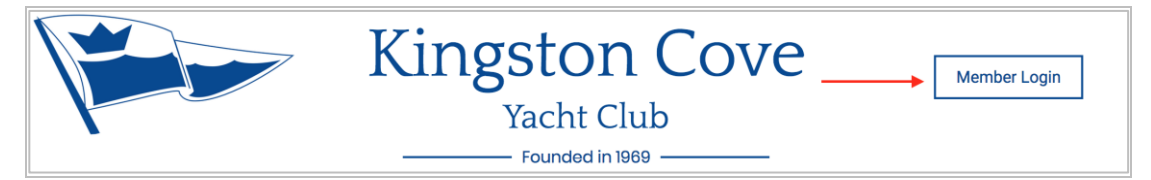

3. Enter your User Name and Password and click the Login button.

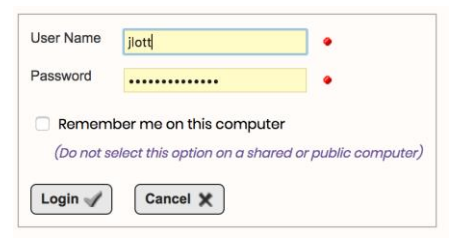

4. The top of the page changes to look like this showing your name:

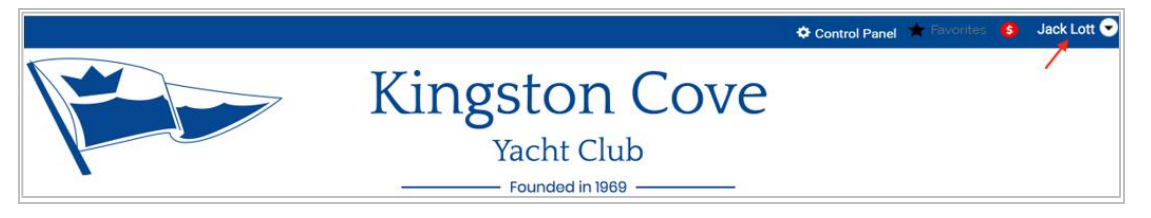

### Renew your Membership

### **Yearly Payments for Membership Dues**

Yearly dues are paid on a year basis when renewing your membership.

#### **Monthly Payments for Membership Dues**

Monthly dues payments are done by saving your credit card information to automatically pay your dues on a monthly basis. This choice is made when you renew your membership.

#### Add your Credit Card

- 1. Hover curser over your name in upper right-hand corner to view the pop-up screen.
- 2. Select Profile in the pop-up window that is displayed. (If you don't see your name at the top of the screen, you're not logged in, and will need to repeat the log on process).

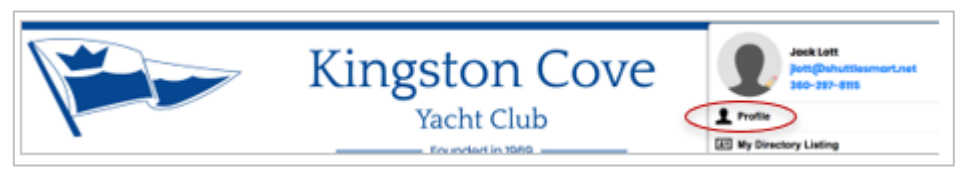

3. In the Financial/Historical Data panel, click on Credit Card and fill out required fields:

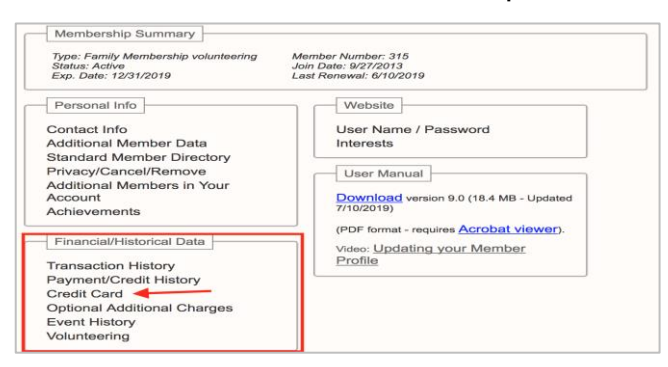

4. Save Option - Choose to Save your Credit card information for automatic monthly payments.

| Home  Member Profile Edit Credit Card                                                                                      |  |  |  |  |
|----------------------------------------------------------------------------------------------------|--|--|--|--|
| Edit Credit Card Information                                                                                               |  |  |  |  |
| Use this page to maintain your credit card information.                                                                    |  |  |  |  |
| Your credit card is presently stored in our database. If you wish to remove it, press the<br>"Remove" button to the right. |  |  |  |  |
| Credit Card Type Visa 💌                                                                                                    |  |  |  |  |
| Card Number 1111222233334444                                                                                               |  |  |  |  |
| Expiration September 🛩 2006 🕶                                                                                              |  |  |  |  |
| Name on Card Martin Smith                                                                                                  |  |  |  |  |
| Validation Code 111 How do I find this?                                                                                    |  |  |  |  |
| Is the address for this credit card different from your residential address? O Yes O No                                    |  |  |  |  |
| Save 🖍 Cancel 🗶                                                                                                    |  |  |  |  |

5. Click save and close that window.

#### The Membership Wizard

Click the red Renew link to renew your membership. This choice only appears if your membership is up for renewal. You will be taken into the Member Renewal wizard.

| iembersnip Ren                                                                                                    | ewal for Jon Harrison Step 1 of                                                                                                    |
|----------------------------------------------------------------------------------------------------|----------------------------------------------------------------------------------------------------|
| Use this acreen to update thi<br>necessary changes. The list<br>are not available to members<br>at the bottom of the page to c | a user's membership. The current membership type is shown below; make any<br>of available membership types comprises all available types, including those which<br>when they join (such as complimentary memberships.) Then click the "Next" button<br>continue to the next step. |
| Membership Status                                                                                                    | Expired 7/1/2004                                                                                                    |
| Membership Type                                                                                                    | Family - \$40.00                                                                                                    |
|                                                                                                    | All people living in a household.                                                                                                    |
| New Expiration Date                                                                                                    | 12/29/2005                                                                                                    |
|                                                                                                    | Current Total \$4                                                                                                    |

- 1. Select your membership type and click **Next.**
- 2. View and update your additional information if your membership includes additional secondary and/or tertiary members.
- 3. Update Interests in volunteering opportunities.
- 4. Affirm the club's Joining Agreement.
- 5. Affirm the payment summary on the next screen.
- 6. Proceed to payment screen to complete the renewal.

| it make a partie payne                            | ert or any of the lands, click 🖊 to obs                                       | inge enteres                                                                                                    |                                       |
|---------------------------------------------------|-------------------------------------------------------------------------------|----------------------------------------------------------------------------------------------------|---------------------------------------|
| Sign Up                                           | i.                                                                            | Dee                                                                                                    | 40.00 Pay 40.00 /                     |
| Memberskip (Individual Monder - Active)           |                                                                               | 40.00                                                                                                    |                                       |
|                                                   |                                                                               | Pransaction Total 45.00                                                                                            |                                       |
|                                                   |                                                                               | Total Selected For Payment                                                                                         | \$ 40.00                              |
|                                                   |                                                                               |                                                                                                    |                                       |
| ayment Method                                     | < Select Payment Method >                                                     |                                                                                                    |                                       |
| Review the payments in<br>instructions provided.  | Jue, and acled the forms you with                                             | to pay for now. Then, select a payment type and falle                                                              | withe                                 |
| Refund Policy                                     |                                                                               |                                                                                                    |                                       |
| All payments are time. V purchases, or other mis- | Je do not provido refunda for membe<br>c. charges. Please cate/ulty review if | inship signuas and renewals, avont registrations, donation<br>re-charge(s) checked above and be sure you know what | re, storethord<br>you are peying for. |
| The refund policy is set                          | by Northweatern Balloon Club. If refs<br>of by Club@arrens.                   | eds are evaluable, requests rocat by cliniched to Notifivia                                                        | stern Ballson Club                    |

### **Refund Policy**

#### This is KCYC policy:

#### Refund Policy -

Mombors registering and paying for event registration prior to the pre-determined deadline may cancel their reservation on or before the deadline. Concellations received before the deadline will receive a credit equal to the amount paid for the reservations, which will past to the members account. Credits may be applied against the cost of any future event, activity or membership dues awed. Credits will not be available to off-set bar tabs, or events when as RSVP is not required. Members concelling after the predetermined deadline may receive a credit. If a waiting list of members wishing to attend exists, and a party on the list wishes to assume the RSVP for the members wishing to attend exists, and a party on the list wishes to assume the RSVP for the members wishing to attend exists, and a party on the list wishes to assume the RSVP for the member concelling. NO CASH REFUNDS OF ANY KIND WILL BE ALLOWED. All qualified refunds will be as credits to the benefit of the cancelling member. Members electing the option to pay Club dues monthly are committing to a 12 month membership, with dues automatically charged to the credit card on file on or about 30 days after the prior payment. NO PARTIAL YEAR MEMBERSHIPS ARE ALLOWED. NO REFUNDS: Deposits paid in advance for club cruise participation may be aligible for a refund on a case by case basis, excluding weather related cancellation of the cruise.

The refund policy is set by Kingston Cove Yacht Club. If refunds are available, requests must be directed to Kingston Cove Yacht Club - they cannot be handled by ClubExpress.

#### **Update Interests**

When renewing, the site will present volunteering opportunities:

- 1. Develop cruising plans and boating activities
- 2. Help set up or clean up before or after meeting
- 3. Help with clubhouse maintenance
- 4. Plan activities for Friday Night Socials
- 5. Plan club parties
- 6. Publish the monthly newsletter
- 7. Stock and sell club merchandise
- 8. Work on the club's website

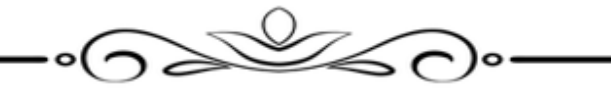

### **Potential Questions**

**\$ Symbol** - Members who have pending payments will see the second red icon shown above (\$ symbol.) This is a shortcut to the Payments screen, allowing members to pay online or print an invoice to mail a check. A **Payment Due** link will also appear in the dropdown menu.

**Save Credit Card Information** Members can choose to Save their Credit card information in the system, so that you don't need to re-enter it each time it's needed. It is maintained in an encrypted database that cannot be read except by the software and then, only under program control. All credit card transactions are conducted in secure sessions, to provide an additional level of protection. This is optional; if you don't store it, you can still pay with a credit card by entering the details when prompted.

**Primary's get dues notices**. If the secondary member handles the finances and wants to get the notices, that person will need to be primary. The secondary doesn't get any notices.